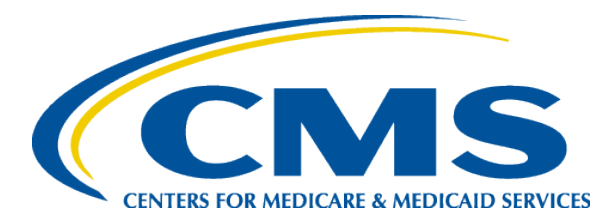

### **EQRS New User Training Add Treatment Information**

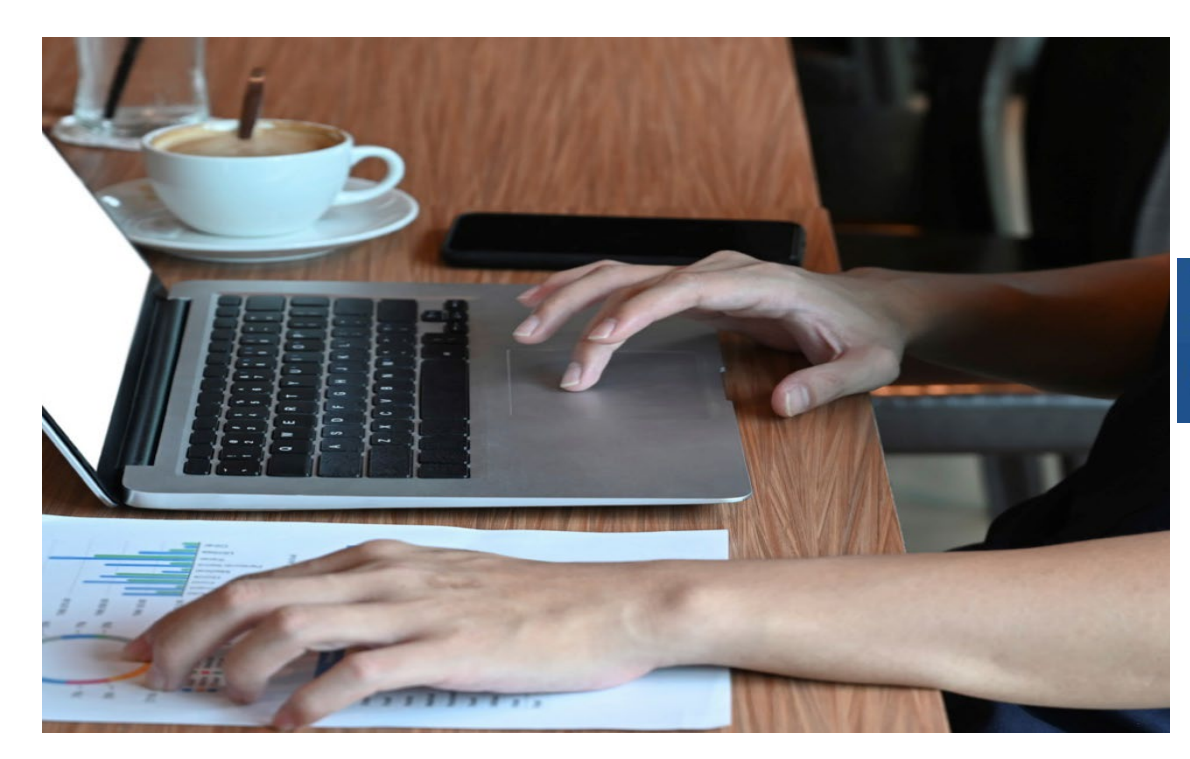

### End Stage Renal Disease Quality Reporting System

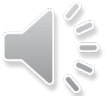

EQRS New User Training-Revised October 2024

## **Today's Trainer**

**ESRD Quality Program Support (QPS)** 

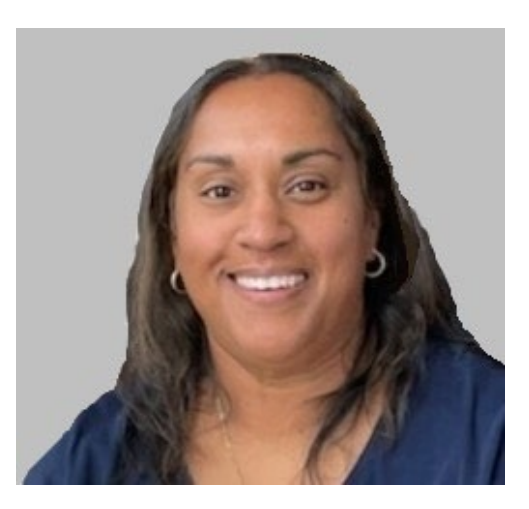

**Tricia Phulchand BSN, RN** 

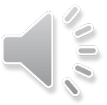

2

2

## **Add Treatment Information**

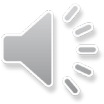

# When is a New Treatment Required?

- Modality change A patient chooses to make a permanent change in modality.
  - For example, a Home patient on Continuous Cyclic Peritoneal Dialysis (CCPD) switches permanently to Incenter Hemodialysis (ICHD), or an ICHD patient starts Home dialysis training.
- Change in dialysis prescription A patient's physician chooses to shorten or lengthen a patient's treatment.
  - For example, an ICHD patient's treatment time changes from 210 minutes (3.5 hrs.) to 240 minutes (4 hrs.).
- Change in patient's physician A patient's physician changes.
  - For example, Dr. Grey leaves the practice and Dr. Shepherd becomes the patient's new physician.

## **Click Patients**

### Click **Patients** in the navigation menu.

| EQRS Patient        | RegistryChange organization >DashboardFacilities >Patients >Reports >                        |
|---------------------|----------------------------------------------------------------------------------------------|
| MANAGE ACCESS       | My access                                                                                    |
| My access           | Why access                                                                                   |
| Request access      | Click each application to view your approved roles and the organizations you have access to. |
| Pending requests    |                                                                                              |
|                     | Patient Registry                                                                             |
| PROFILE             | <u>View access</u>                                                                           |
| Profile information |                                                                                              |

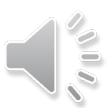

## **Click Search Patients**

### Click Search Patients in the Patients sub-menu.

| EQRS <b>Pati</b>    | ent Registry     | Change organization 🗸                 | Dashboard                       | Facilities 💙 | Patients ^ Reports Y                                 |
|---------------------|------------------|---------------------------------------|---------------------------------|--------------|------------------------------------------------------|
| MANAGE ACCESS       |                  |                                       |                                 |              | Search Patients                                      |
| My access           | My acc           | ess                                   |                                 |              | Admit a Patient                                      |
| Request access      | Click each appli | cation to view your approved roles ar | nd the organizations you have a | ccess to.    | Manage Clinical                                      |
| Pending requests    |                  |                                       |                                 |              | Clinical Depression                                  |
|                     | Pa               | atient Registry                       |                                 |              | Social Drivers of Health<br>(SDOH) Patient Screening |
| PROFILE             |                  | View access                           |                                 |              | Action List                                          |
| Profile information |                  |                                       |                                 |              |                                                      |

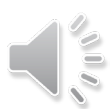

## **Enter Search Criteria**

### Enter search criteria to locate patient and click Submit.

#### **Search Patients**

| Use the criteria below to search for a pat<br>SEARCH | tient.                 |                                                        | 😮 Help 🔻  |
|------------------------------------------------------|------------------------|--------------------------------------------------------|-----------|
| Patient criteria                                     | Dationt's Last Namo    | Criteria                                               | Clear all |
| ITSA                                                 | PATIENT                | ITSA                                                   | me        |
| Medicare Beneficiary Identifier                      | Social Security Number | <ul> <li>Patient's Last Na</li> <li>PATIENT</li> </ul> | me        |
| EQRS Patient ID (aka CROWN UPI)                      |                        |                                                        | Subm      |
| Sex Assigned at Birth, on Your Original F            | Birth Certificate      |                                                        |           |
|                                                      | •                      |                                                        |           |

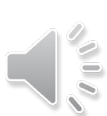

# **Click EQRS Patient ID**

### Click the EQRS Patient ID (aka CROWN UPI).

#### **Search Patient Results**

**Back to Search** 

EQRS Patient ID (aka CROWN ۵ Middle Initial 🔶 Social Security Number 🗢 First Name 🗘 Last Name 🔶 Sex Assigned at Birth, on Your Original Birth Certificate Date of Birth 🗢 Date of Death 🗢 Medicare Beneficiary Identifier ٥ UPI) 3100008572 ITSA 01/01/1960 XXXXX1234 PATIENT F

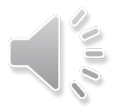

## **Click Treatments**

View the patient's demographics and click Treatments.

### View Patient Demographics (Itsa Patient 3100008572)

| MANAGE PATIENT  |                                  | and the second second s | 🕜 Help 🔻     |
|-----------------|----------------------------------|----------------------------------------------------------------------------------------------------|--------------|
|                 |                                  |                                                                                                    | Collapse All |
| Patient         | Patient Information              |                                                                                                    | ^            |
| Patient History | Patient's first name:            | Middle initial:                                                                                                    |              |
| Admissions      | ITSA                             | Suffix:                                                                                                    |              |
| Treatments      | Patient's last name:<br>PATIENT  | Sex Assigned at Birth, on Your Original Birth Certifi<br>F                                                                                                    | cate:        |
| Infections      | Date of birth:<br>01/01/1960     | How Do You Currently Describe Yourself:                                                                                                    |              |
| Vaccinations    | Social Security Number:          |                                                                                                    |              |
| Form 2728       | Medicare Beneficiary Identifier: |                                                                                                    |              |
|                 | Medicare Claim Number:<br>N/A    |                                                                                                    |              |

## **Click Admit Date**

### Click the **Date** associated with the patient's admission to your facility.

#### Select an admission to view associated treatments.

| Admit Date                  | ¢ | Adı     | mit Reason    | ¢    | Discharge Date | ¢ | Discharge Reason | ¢ | Facility Name | ¢     | Facility CCN | ¢        | Facility NPI | ¢             |
|-----------------------------|---|---------|---------------|------|----------------|---|------------------|---|---------------|-------|--------------|----------|--------------|---------------|
| <u>07/08/2024</u>           |   | Ne      | w ESRD Patien | t    |                |   |                  |   | ABC DIALYSIS  |       | 123456       |          | 1841394616   |               |
| داس                         |   |         | Page          | Size |                |   |                  |   |               |       |              |          |              |               |
| Showing 1 to 1 of 1 results |   | ults 10 |               | ~    |                |   |                  |   |               | 📢 Pre | ev           | 1 Next 🍽 |              |               |
| 4                           |   |         |               |      |                |   |                  |   |               |       |              |          |              | $\rightarrow$ |

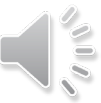

# **Click New Treatment**

### Click New Treatment.

Select an admission to view associated treatments.

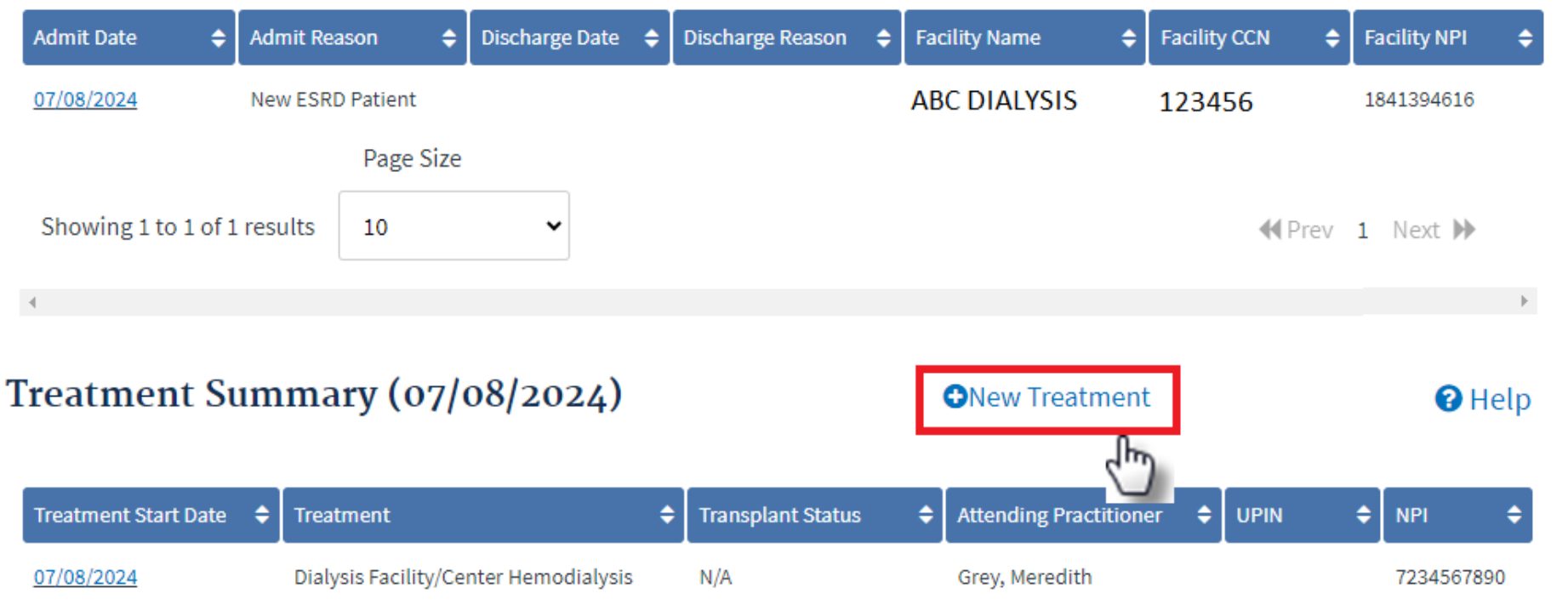

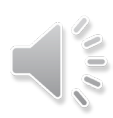

## **Submit New Treatment**

### Enter the new treatment information. Click Submit.

| Dialysis 1   | Freatment Informa | ation |                |                      |                           |
|--------------|-------------------|-------|----------------|----------------------|---------------------------|
| Treatment    | Start Date *      |       |                |                      |                           |
| Month        | Day               | Year  |                |                      |                           |
| 08           | 10                | 2024  |                |                      |                           |
| Primary Dia  | alysis Setting *  |       | Dialysis Time  | Period               |                           |
| НОМЕ         |                   | ~     |                |                      | ~                         |
| Expected Se  | elf-care Setting  |       |                |                      |                           |
|              |                   | ~     |                |                      |                           |
| Primary Typ  | pe of Treatment * |       | Sessions Per N | Week Ti              | me Per Session (minutes)  |
| CAPD         |                   | ~     |                |                      |                           |
| Attending F  | Practitioner *    |       | Attending Prac | titioner UPIN        | Attending Practitioner NP |
| Grey, Meredi | ith               | ~     |                |                      | 7234567890                |
| Type of Dia  | lysis Training    |       |                |                      |                           |
|              |                   | ~     |                |                      |                           |
| Dialysis Tra | aining Start Date |       | Dialysis Tra   | ining End Date       |                           |
| lonth        | Day               | Year  | Month          | Day                  | Year                      |
| MM           | DD                | YYYY  | MM             | DD                   | YYYY                      |
|              |                   |       |                |                      |                           |
|              |                   |       |                | Cancel               | Submit                    |
|              |                   |       |                | uu lleer Treisis - S |                           |
|              |                   |       | EQRS NO        | ew User Training-R   | kevised October 2024      |

# **Successful Submission**

### EQRS displays the "Treatment added successfully" message.

| Treatment Start Date                                                                                                    | ¢                                           | Treatment                                                                                                    | 🗢 🛛 Transplant S                                         | tatus 🗧                                                                             | Attending Practitioner     | ¢ UPIN         | NPI        |        |
|----------------------------------------------------------------------------------------------------|---------------------------------------------|----------------------------------------------------------------------------------------------------|----------------------------------------------------------|-------------------------------------------------------------------------------------|----------------------------|----------------|------------|--------|
| 08/10/2024                                                                                                    |                                             | Home<br>CAPD                                                                                                    | N/A                                                      |                                                                                     | Grey, Meredith             |                | 7234567890 | 63     |
| 07/08/2024                                                                                                    |                                             | Dialysis Facility/Center<br>Hemodialysis                                                                                           | N/A                                                      |                                                                                     | Grey, Meredith             |                | 1780762971 |        |
|                                                                                                    | Page S                                      | size                                                                                                    |                                                          |                                                                                     |                            |                | € Prev 1   | Next 🕨 |
| howing 1 to 2 of 2 results                                                                                                    | 10                                          | v                                                                                                    |                                                          |                                                                                     |                            |                |            |        |
| c                                                                                                    | -                                           |                                                                                                    |                                                          |                                                                                     |                            |                |            |        |
| Treatment add                                                                                                    | ed succe                                    | essfully.                                                                                                    |                                                          |                                                                                     |                            |                |            |        |
| Treatment add                                                                                                    | ed succe                                    | essfully.                                                                                                    | 24)                                                      |                                                                                     | <b>∂</b> Edit              | ₿Delete        | Ø          | Help   |
| Treatment add                                                                                                    | ed succo<br>nform<br>tion                   | essfully.<br>Lation (07/08/20)                                                                                                    | 24)                                                      |                                                                                     | ₽Edit                      | Delete         | Ø          | Help   |
| Treatment add<br>www.Treatment In<br>Treatment informa<br>Treatment Start date:<br>08/10/2024                                                                                                    | nform                                       | essfully.<br>ation (07/08/20)<br>Submit date:<br>08/12/2024                                                                        | 24)                                                      |                                                                                     | ₽Edit                      | ÊDelete        | 0          | Help   |
| Treatment add<br>www.Treatment In<br>Treatment informa<br>Treatment Start date:<br>08/10/2024<br>Primary Dialysis Settin                                                                                                    | nform<br>ition                              | submit date:<br>08/12/2024<br>Dialysis Time Pe                                                                                     | 24)<br>eriod:                                            | Expected S                                                                          | ✓Edit<br>elf-care Setting: | Delete         | Ø          | Help   |
| Treatment add<br>iew Treatment In<br>Treatment informa<br>Treatment Start date:<br>08/10/2024<br>Primary Dialysis Settin<br>Home                                                                                                    | nform<br>ntion                              | submit date:<br>08/12/2024<br>Dialysis Time Pe<br>N/A                                                                              | 24)<br>eriod:                                            | Expected S<br>N/A                                                                   | ✓Edit<br>elf-care Setting: | <b>D</b> elete | Ø          | Help   |
| Treatment add<br>iew Treatment In<br>Treatment informa<br>Treatment Start date:<br>08/10/2024<br>Primary Dialysis Settin<br>Home<br>Primary Type of Treat                                                                                  | nform<br>ntion<br>ng:<br>ment:              | sssfully.<br>Submit date:<br>08/12/2024<br>Dialysis Time Per<br>N/A<br>Sessions Per We                                             | 24)<br>eriod:<br>eek:                                    | Expected S<br>N/A<br>Time Per S                                                     | <pre></pre>                | ÊDelete        | Ø          | Help   |
| Treatment add<br>iew Treatment In<br>Treatment informa<br>Treatment Start date:<br>08/10/2024<br>Primary Dialysis Settin<br>Home<br>Primary Type of Treate<br>CAPD                                                                         | nform<br>ntion<br>ng:<br>ment:              | Submit date:<br>08/12/2024<br>Dialysis Time Pe<br>N/A<br>Sessions Per We<br>N/A                                                    | 24)<br>eriod:<br>eek:                                    | Expected S<br>N/A<br>Time Per S<br>N/A                                              | <pre></pre>                | ÊDelete        | Ø          | Help   |
| Treatment add<br>iew Treatment In<br>Treatment informa<br>Treatment Start date:<br>08/10/2024<br>Primary Dialysis Settin<br>Home<br>Primary Type of Treate<br>CAPD<br>Attending Practitioner                                               | nform<br>ntion<br>ng:<br>ment:              | essfully.<br>ation (07/08/20<br>Submit date:<br>08/12/2024<br>Dialysis Time Pe<br>N/A<br>Sessions Per We<br>N/A<br>Attending Pract | 24)<br>eriod:<br>eek:<br>titioner UPIN:                  | Expected S<br>N/A<br>Time Per S<br>N/A<br>Attending I                               | <pre></pre>                | ₽Delete        | Ø          | Help   |
| Treatment add<br>iew Treatment In<br>Treatment informa<br>Treatment Start date:<br>08/10/2024<br>Primary Dialysis Settin<br>Home<br>Primary Type of Treatm<br>CAPD<br>Attending Practitioner<br>Grey, Meredith                             | nform<br>ntion<br>ng:<br>ment:              | Submit date:<br>08/12/2024<br>Dialysis Time Pe<br>N/A<br>Sessions Per We<br>N/A<br>Attending Pract<br>N/A                          | 24)<br>eriod:<br>eek:<br>titioner UPIN:                  | Expected S<br>N/A<br>Time Per S<br>N/A<br>Attending I<br>7234567890                 | <pre></pre>                | ∎Delete        | Ø          | Help   |
| Treatment add<br>iew Treatment In<br>Treatment informa<br>Treatment Start date:<br>08/10/2024<br>Primary Dialysis Settin<br>Home<br>Primary Type of Treats<br>CAPD<br>Attending Practitioner<br>Grey, Meredith<br>Type of Dialysis Trainin | nform<br>ntion<br>ng:<br>ment:<br>r:<br>ng: | Submit date:<br>08/12/2024<br>Dialysis Time Pe<br>N/A<br>Sessions Per We<br>N/A<br>Attending Pract<br>N/A<br>Dialysis Training     | 24)<br>eriod:<br>eek:<br>titioner UPIN:<br>g Start Date: | Expected S<br>N/A<br>Time Per S<br>N/A<br>Attending I<br>7234567890<br>Dialysis Tra | <pre></pre>                | Delete         | 0          | Help   |

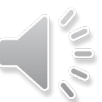

EQRS New User Training-Revised October 2024